# **Cost Center Dashboard Tip Sheet**

The Cost Center Dashboard is a web-based application that provides Cost Center Managers with access to the general ledger. The portal displays up-to-date financial information.

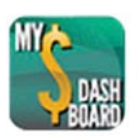

Login: https://accessuh.uh.edu/index.php

## List View (only for Cost Center Manager)

The List View shows the summary of each cost center. The first five cost centers are displayed. Click on the *View All* button on the upper right hand corner to see a complete list. Some of the key elements on the List View include the Sponsor Name, Project Title, Project End Date, Budget, Expenses, Commitment Balance and Variance.

| Cost Ce        | Cost Center Manager Dashboard - Screenshot |               |                             |                  |                |                |              |                |          |  |  |
|----------------|--------------------------------------------|---------------|-----------------------------|------------------|----------------|----------------|--------------|----------------|----------|--|--|
| Cost Cen       | ter Manag                                  | er            |                             |                  |                |                |              |                |          |  |  |
| Project ID     | Speedtype                                  | Project Title | Sponsor                     | Project End Date | Budget         | Expenses       | Commitment   | Balance        | Variance |  |  |
| <u>6123456</u> | 12345                                      | Research 1    | National Institutes Health  | 8/31/2016        | \$103,312.00   | \$26,678.00    | \$17,498.00  | \$59,136.00    | 57.24%   |  |  |
| G234567        | 23456                                      | Research 2    | Department of Energy        | 12/31/2019       | \$4,000,000.00 | \$1,327,574.00 | \$456,000.00 | \$2,216,426.00 | 55.41%   |  |  |
| <u>G345678</u> | 34567                                      | Research 3    | National Science Foundation | 5/31/2017        | \$\$75,000.00  | \$125,744.00   | \$33,000.00  | \$416,256.00   | 72.39%   |  |  |

## Cost Center Summary View (for Cost Center Managers and Certifying Signatories)

The Cost Center Summary View will allow certifying signatories to review the summary of each cost center for their department. The user will search using the speedtype. If there is a particular month to review, enter the last date of the needed month. Click the *Get Budget Summary* button to view.

| UHS<br>Finance                       |                  |            |              |                       |
|--------------------------------------|------------------|------------|--------------|-----------------------|
| Account Summary Cost Ce              | enter Summary    |            |              |                       |
| *SpeedType Key                       | C *Search Option | Date       | <b>•</b>     | *To Date 12/06/2016 3 |
| Business Unit 00730                  | Fund Code        | Department | Program Code | Project               |
| Cost Center Manager<br>Project Title |                  |            |              |                       |
| Project Period                       | Start Date       | End Date   |              |                       |
| Sponsor ID                           |                  |            |              |                       |
| Funding Agency                       |                  |            |              |                       |
| IDC Rate                             | 0%               |            |              |                       |
| Get Budget Summary                   |                  |            |              |                       |

### Account Summary View

The Account Summary displays a summary per cost center and allows the user to click on the subtotals hyperlink to drill down to more detailed information. It includes:

- a. Cost Center Information Project Title, Project Period, Manager, Sponsor ID, Funding Agency, IDC Rate
- b. Budget Category Description
- c. Budget Amount per category
- d. Current Month Expense by category
- e. Cumulative Expenses period to date summary per category
- f. Commitment Displays summary by category of expenses reserved for future expenses
- g. Remaining Balance Displays Balance by category

| *SpeedType Ke  | y 54325 Q *Search Option    | on Date                                                                                                    | ٠                         | "To Date 02/01             | 2016 🗒       |                          |
|----------------|-----------------------------|----------------------------------------------------------------------------------------------------|---------------------------|----------------------------|--------------|--------------------------|
| Business Unit  | 00730 Fund Code 5016        | Department H0                                                                                                    | 515 Program               | Code 80001 Pro             | ject G105466 |                          |
| Project Title  | Exploration of r            | multi-layer synergy betwe                                                                                                    | en two novel antitumor ag | ents against hard-to-treat | solid tumors |                          |
| Project Period | Start Date 0                | 6/01/2013 End                                                                                                    | Date 11/30/2016           |                            |              |                          |
| UH Cost Center | Manager ZHANG YAOLI         |                                                                                                    |                           |                            |              |                          |
| Sponsor ID     | 20440,3000                  | 0                                                                                                    |                           |                            |              |                          |
| Sponsor ID     | RP130553                    |                                                                                                    |                           |                            |              |                          |
| Funding Agency | Cancer Preven               | tion and Research Institu                                                                                                    | ite of Texas              |                            |              |                          |
| IDC Rate       | 5.26%                       |                                                                                                    |                           |                            |              |                          |
| Get Budget     | Summary                     |                                                                                                    |                           |                            |              |                          |
| Budget Summa   | TV                          |                                                                                                    |                           |                            | 5            | recording ( Lind ) 🗐 ( 🖩 |
| Account        | Category                    | Budget                                                                                                    | Current Month Expense     | Cumulative Expenses        | Commitment   | Remaining Balance        |
|                | Payroll                     |                                                                                                    |                           |                            |              |                          |
| B5017          | SALARY AND WAGES            | 463,587.00                                                                                                    |                           | 2,940.00                   |              | 460,647.0                |
| B5018          | FRINGE BENEFITS             | 100,153.00                                                                                                    |                           | 79,870.91                  | 13,767.12    | 6,514.9                  |
| B5042          | S&W TENURE TRACK<br>FACULTY |                                                                                                    |                           | 12,763.27                  | 37,662.10    | -50,425.3                |
| B5044          | S&W NON TENURE TRACK<br>FAC |                                                                                                    |                           | 103,741.50                 | 13,224.06    | -116,965.5               |
| B5048          | S&W GRADUATE<br>ASSISTANTS  |                                                                                                    |                           | 25,400.00                  |              | -25,400.0                |
| B5050          | S&W EXEMPT STAFF            |                                                                                                    |                           | 167,824.25                 | 14,726.09    | -182,550.3               |
|                | SubTotal                    | 563,740.00                                                                                                    |                           | 392,539.93                 | 79,379.37    | 91,820.7                 |
|                | Other Expenses              |                                                                                                    |                           |                            |              |                          |
| B5024          | PASS THROUGH                | 121,560.00                                                                                                    |                           | 41,394.03                  | 80,165.97    |                          |
| B5025          | OPERATIONS                  | 130,195.00                                                                                                    |                           | 78,437.91                  |              | 51,757.0                 |
|                | SubTotal                    | 251,755.00                                                                                                    |                           | 119,831.94                 | 80,165.97    | 51,757.0                 |
|                | Indirect Costs              |                                                                                                    |                           |                            |              |                          |
| B5021          | INDIRECT COST               | 38,426.74                                                                                                    |                           | 23.247.70                  | 15,734.18    | -555.1                   |
|                | SubTotal                    | 38,426.74                                                                                                    |                           | 23,247.70                  | 15,734.18    | -555.1                   |
|                |                             | and the second second sec |                           | FOF 640 FT                 | 470 070 00   | # 45 A05 A               |

## Detailed List View

The user can view the transaction details by clicking on the subtotal hyperlink in the account summary. The summaries are payroll and other expenses. Below is a list of the details displayed.

| Business Unit    | 00730 Fur    | d Code 5016   | Department H0515                 | Program Code 80001                          | Project G105466   |            |                                 |
|------------------|--------------|---------------|----------------------------------|---------------------------------------------|-------------------|------------|---------------------------------|
| Project Title    |              | Exploration o | f multi-layer synergy between tv | vo novel antitumor agents against hard-to-t | reat solid tumors |            |                                 |
| Project Period   |              | Start Date    | 06/01/2013 End Date              | 11/30/2016                                  |                   |            |                                 |
| UH Cost Center I | Manager      | ZHANG XIAO    | LIU                              |                                             |                   |            |                                 |
| Sponsor ID       |              | RP130553      | 67.64I                           |                                             |                   |            |                                 |
| Funding Agency   |              | 0             |                                  |                                             |                   |            |                                 |
|                  |              | Cancer Preve  | antion and Research Institute of | Tlexas                                      |                   |            |                                 |
| IDC Rate         |              | 5.26%         |                                  |                                             |                   |            |                                 |
|                  |              |               |                                  | P                                           | ersonalize   Find | First      | 1-319 of 319 🗷 Last             |
| Journal ID       | Journal Date | Account       | Account Description              | Transaction Description                     | Monetary Amount   | Voucher ID | Vendor Name                     |
| AP02958693       | 01/27/2016   | 53917         | RESEARCH AND LAB<br>SUPPLIES     | TIPS, 10UL EXTRA LONG, SHARP                | 257.21            | 01536383   | DENVILLE SCIENTIFIC             |
| AP02958693       | 01/27/2016   | 53917         | RESEARCH AND LAB<br>SUPPLIES     | ASSAY BRIGHT-GLO LUCIFERASE                 | 124.16            | 01536386   | WWR FUNDING INC                 |
| AP02954860       | 01/20/2016   | 54005         | ANIMALS AND HUMAN<br>CADAVERS    | animal housing Dec 2015                     | 850.85            | 00212754   | WORTHING<br>SCHOLARSHIP FUND    |
| AP02952990       | 01/14/2016   | 53917         | RESEARCH AND LAB<br>SUPPLIES     | M0202L T4 DNA LIGASE                        | 679.50            | 01533031   | NEW ENGLAND<br>BIOLABS INC      |
| AP02952990       | 01/14/2016   | 52200         | ANALYTICAL SERVICES              | DNA SEQUENCING                              | 30.00             | 01532677   | LONE STAR LABS INC              |
| AP02952507       | 01/12/2016   | 53917         | RESEARCH AND LAB<br>SUPPLIES     | OLIGO STANDARD DNA                          | 11.10             | 01531964   | SIGMA ALDRICH INC               |
| AP02952507       | 01/12/2016   | 53917         | RESEARCH AND LAB<br>SUPPLIES     | LB AGAR 500G                                | 572.49            | 01531962   | LIFE TECHNOLOGIES<br>CORP       |
| AP02952507       | 01/12/2016   | 53917         | RESEARCH AND LAB<br>SUPPLIES     | INV110 OS KIT 20 RXN                        | 328.20            | 01531958   | LIFE TECHNOLOGIES<br>CORP       |
| AP02952507       | 01/12/2016   | 53917         | RESEARCH AND LAB<br>SUPPLIES     | His Tag ELISA Detection Kit                 | 323.00            | 01531956   | GENSCRIPT USA<br>INCORPORATED   |
| AP02952507       | 01/12/2016   | 52200         | ANALYTICAL SERVICES              | DNA SEQUENCING                              | 95.00             | 01531995   | LONE STAR LABS INC              |
| AP02952507       | 01/12/2016   | 52200         | ANALYTICAL SERVICES              | DNA SEQUENCING                              | 50.00             | 01531993   | LONE STAR LABS INC              |
| AP02952507       | 01/12/2016   | 52200         | ANALYTICAL SERVICES              | DNA SEQUENCING                              | 45.00             | 01531990   | LONE STAR LABS INC              |
| AP02952507       | 01/12/2016   | 52200         | ANALYTICAL SERVICES              | DNA SEQUENCING                              | 15.00             | 01531986   | LONE STAR LABS INC              |
| AP02952507       | 01/12/2016   | 52200         | ANALYTICAL SERVICES              | DNA SEQUENCING                              | 15.00             | 01531982   | LONE STAR LABS INC              |
| AP02939321       | 12/04/2015   | 53917         | RESEARCH AND LAB<br>SUPPLIES     | TIPS, 10UL EXTRA LONG SHARP                 | 377.03            | 01524039   | DENVILLE SCIENTIFIC             |
| AP02939056       | 12/03/2015   | 54005         | ANIMALS AND HUMAN<br>CADAVERS    | SZhang Oct 2015 CNRCS                       | 914.55            | 00211860   | OFFICE MAX - A BOISE<br>COMPANY |
| AP02932493       | 11/20/2015   | 53917         | RESEARCH AND LAB<br>SUPPLIES     | RS103115SHAUN                               | 85.00             | 00211620   | WEST PUBLISHING<br>CORP         |

- $a. \ Journal {\sf ID-Identifier for the transaction}$
- b. Journal Date-Date the transaction was executed
- c. Account & Description Code used to identify a transaction
- d. Transaction Description Detail of expenses (if empty, contact your DBA to ensure future transactions have a descriptive of purchases)
- e. Monetary Amount Amount of expenses
- f. Vendor Name Company or person the expense belongs to

#### Quick Reference (Navigation: Found on each page)

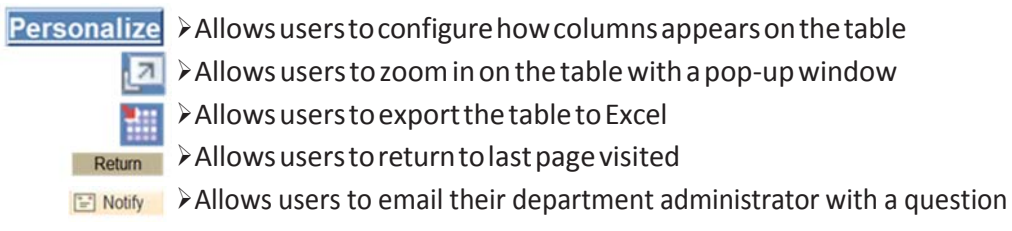

about the Cost Center Manager Dashboard